# Deploying the Support Tool for IBM i application via Zend Server Deployment Manager

The support tool application can be deployed to Zend Server for IBM i using Application Deployment. This method can be used as an alternative to the menu option (Option 40. from the ZSMAINT menu), and for Zend Server versions 8.5.x now includes the Apache logs Support sometimes needs to diagnose the current problem.

# Environment

This version of the support tool application for Zend Server for IBM i requires a minimum version of 7.0 or later, running on any supported version of the IBM i Operating System.

## Support Tool Versions for Zend Server for IBM i

There are 2 versions of the Support Tool application for Zend Server IBM i, depending on your current version of Zend Server.

Please note that the names of the links to the downloads are similar, so be sure to download the the .zpk file that is applicable to your version.

## Version 2019.0.x and higher

Please access the following link.

https://github.com/zendtech/zs-support-tool/releases

Locate the ZSST\_IBMi\_2019.0.191107.203724.zpk file and click to download it to a location on your PC.

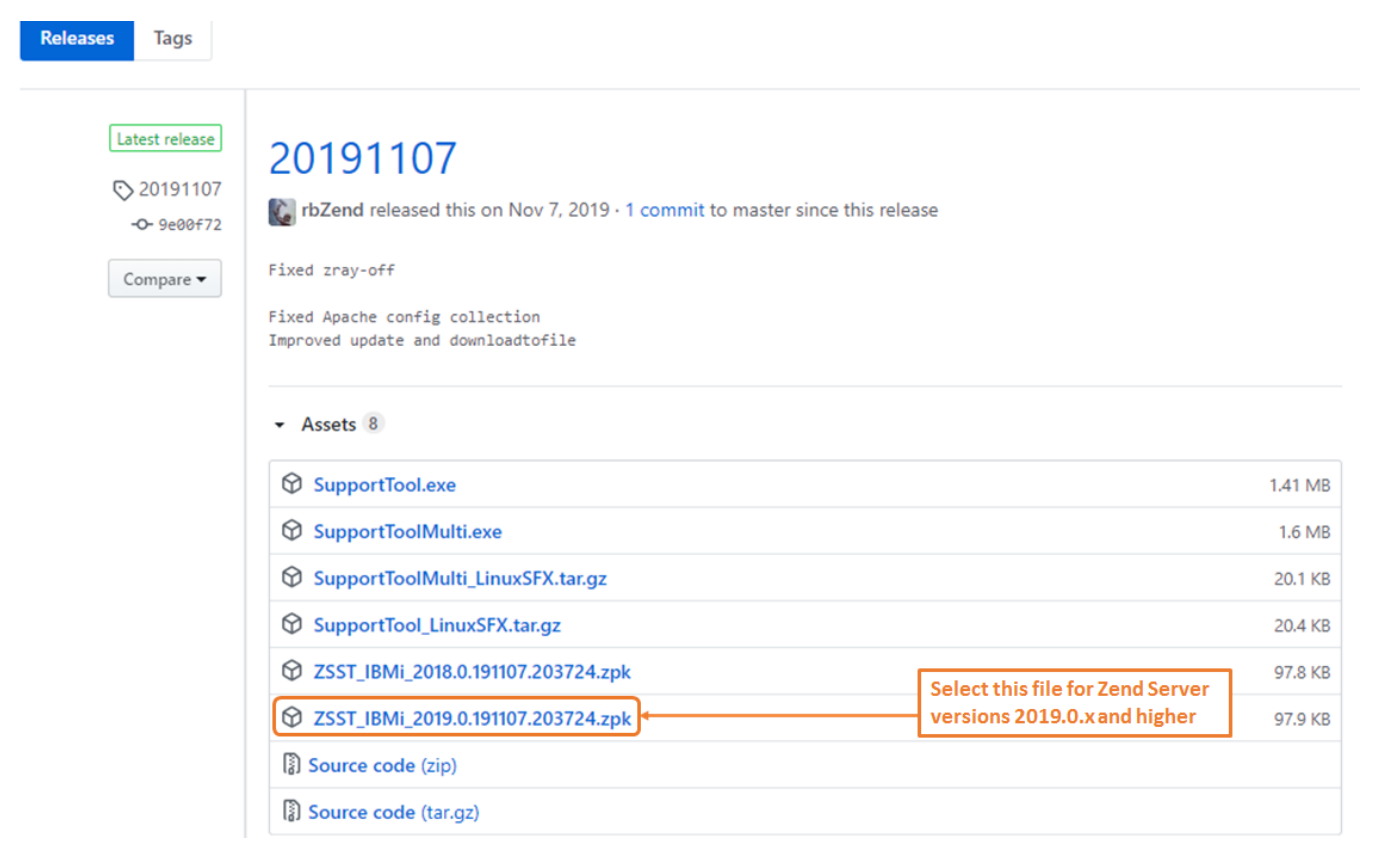

## **Deployment Instructions**

Open the Zend Server User Interface (UI) and click to open the Applications tab. Click Manage Apps.

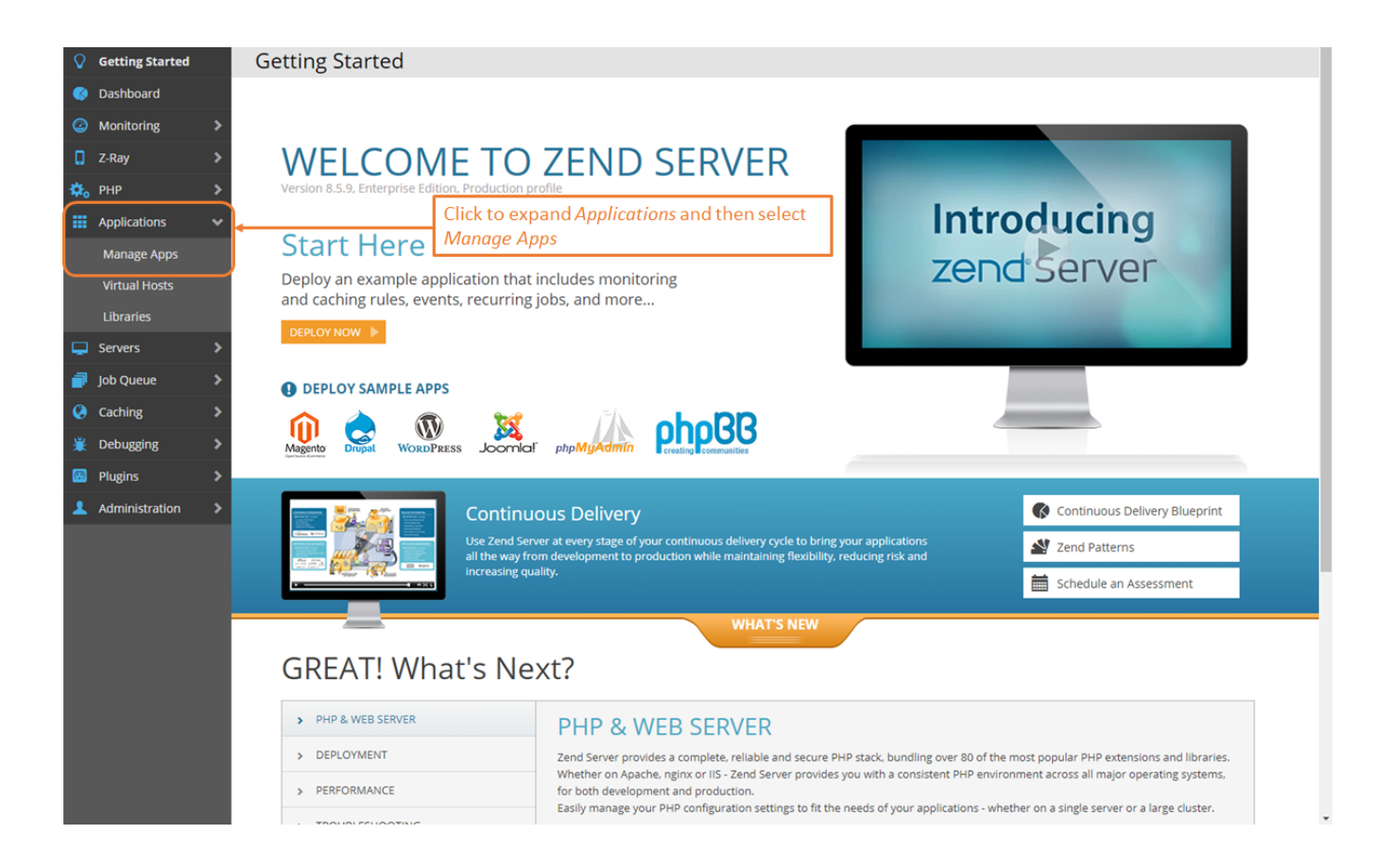

There are no default Applications deployed when Zend Server is installed, so your installation may already have Applications installed and may not look exactly like the example below.

Click the Deploy Application button deploy the new Support Tool Application. Click the "Deploy Application" tab on the top left of the window.

| Manage Applications 1 / Applications                                                |                                                                  |                                     |                             |                                                                    |  |  |
|-------------------------------------------------------------------------------------|------------------------------------------------------------------|-------------------------------------|-----------------------------|--------------------------------------------------------------------|--|--|
| A Deploy Application                                                                | Define Application                                               | Define default                      | application                 | 1 URL                                                              |  |  |
| Name                                                                                | lame Version Type Messages Base URL Actions                      |                                     |                             |                                                                    |  |  |
| No results were found.                                                              |                                                                  |                                     |                             |                                                                    |  |  |
| Click the Deploy Application button to deploy the Support Tool as a new application |                                                                  |                                     |                             |                                                                    |  |  |
| Showing 0 of 0 entries                                                              |                                                                  |                                     |                             |                                                                    |  |  |
|                                                                                     |                                                                  |                                     |                             |                                                                    |  |  |
| Note: There<br>installed. Y<br>window ma                                            | e are no Applicati<br>'our installation n<br>ly look a bit diffe | ions depl<br>nay alrea<br>rent thar | oyed b<br>dy hav<br>1 yours | y default when Zend Server is<br>e Applications installed, so this |  |  |

The 'Deploy Application" dialog box will be presented. Click the "Choose File" button and navigate to location of the downloaded .zpk file on your PC. Once the file has been uploaded, you will see a message indicating "Success! Package ... has successfully uploaded". Press Next to continue.

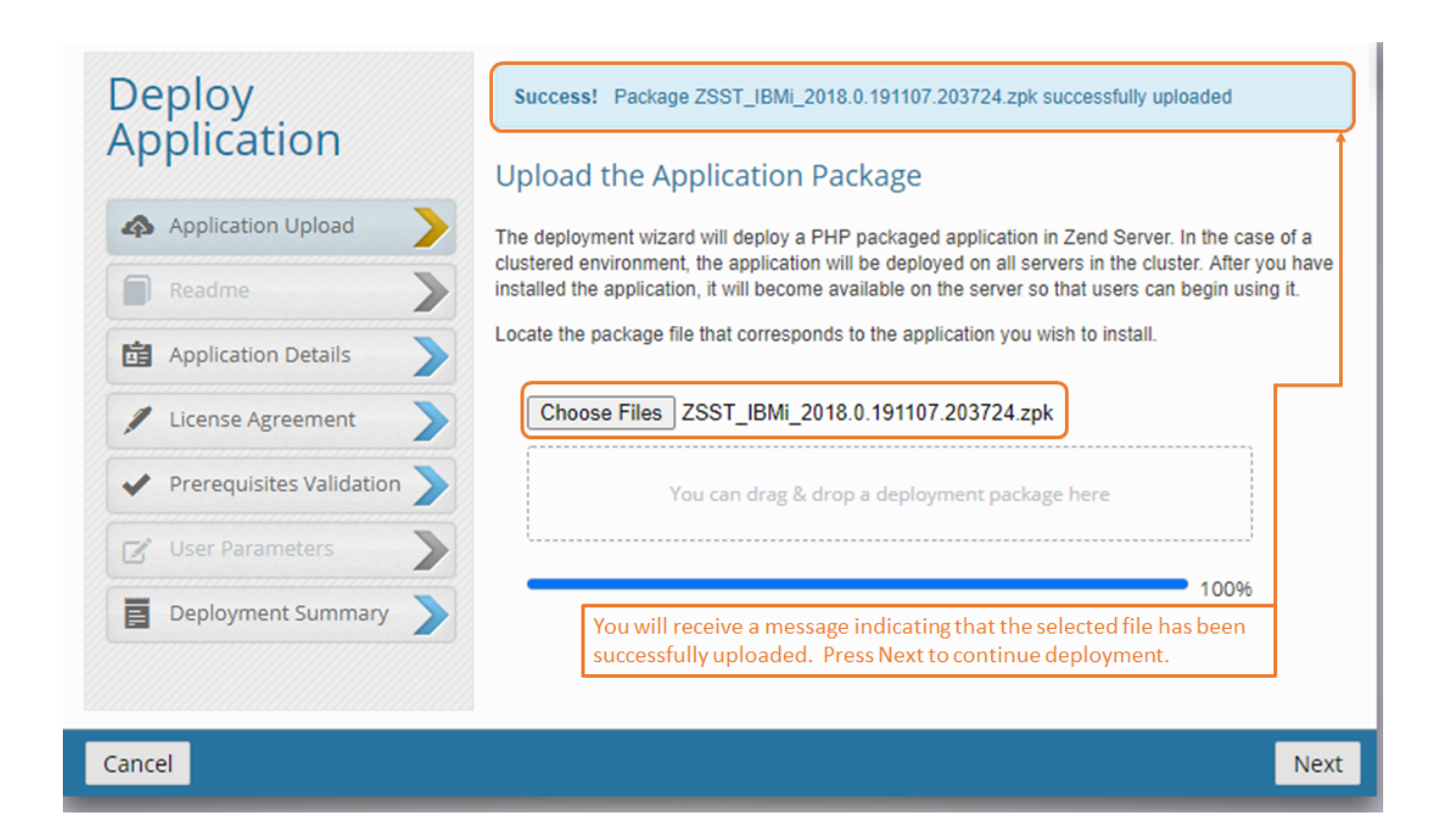

Enter the Path to deploy the Support Tool with. In the example below we are using /support\_tool. This will determine the URL created for the deployed application, as shown below. Press Next to continue.

| Deploy<br>Application                                                                                | Enter the Application Details<br>Define the application details and the way the application is accessed.                                              |
|----------------------------------------------------------------------------------------------------|----------------------------------------------------------------------------------------------------|
| Application Upload                                                                                   | Application Support Tool App (IBM i)<br>Version 2018.0.191107.203724                                                                                  |
| <ul> <li>Application Details</li> <li>License Agreement</li> <li>Prerequisites Validation</li> </ul> | Virtual Host       default server:1008        Add New       Define a Path for your support tool, such as /support_tool as illustrated in the example. |
| User Parameters                                                                                      | URL http://10.151.16.49:10080/support_tool The URL to access the support tool will be created based on the Path entered above.                        |
| Cancel                                                                                               | Previous Next                                                                                                    |

Once the Support Tool Application details have been determined, the License Agreement accepted and the Prerequisites validated, the *View the Deployment Summary* window will be presented for verification. If the details are correct, Press the *Deploy* button to continue the Deployment.

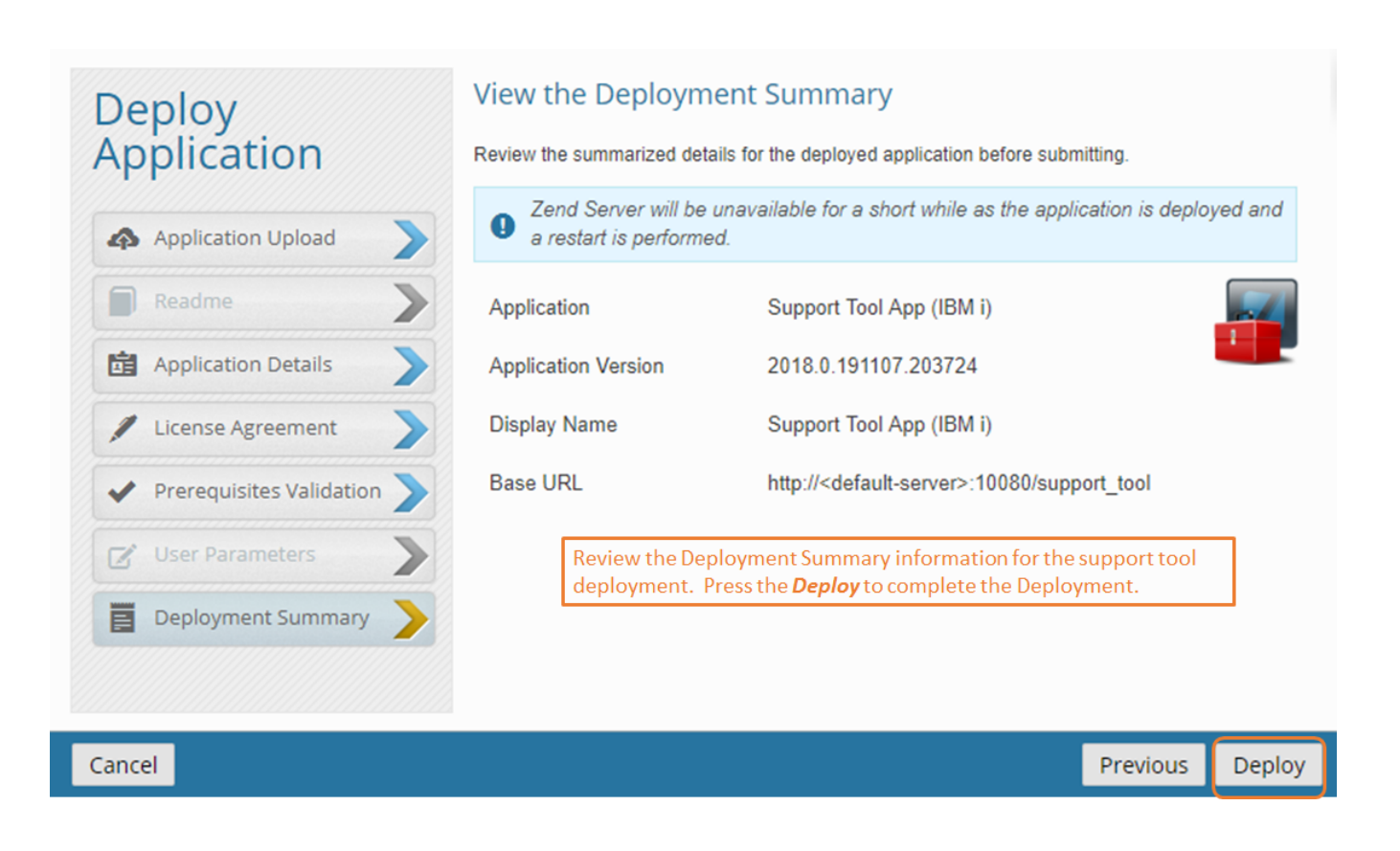

When the Deployment has completed, the Manage Apps window will be updated with the newly deployed application. Click once to display the details, as illustrated below.

| Ma                                                                                                    | Manage Applications 👔 / Applications                                                                                                    |  |               |                         |                                        |                  |  |
|----------------------------------------------------------------------------------------------------|----------------------------------------------------------------------------------------------------|--|---------------|-------------------------|----------------------------------------|------------------|--|
| Deploy Application     Define Application     Define default application URL     When the Deployment completes, the Manage Applications window is     returned and will now show the Support Tool App (IBM i) as deployed. |                                                                                                    |  |               |                         |                                        |                  |  |
|                                                                                                    | Name Version Type Messages                                                                                                    |  | pe Messages   |                         | Base URL                               | Actions          |  |
| 0                                                                                                    | Support Tool App (IBM I) 2018.0.191107.03724 deployed                                                                                                    |  | 3724 deployed |                         | http://10.151.16.49:10080/support_tool | <b>₽ C Ø i</b> ∧ |  |
| Details Prerequisites Active Servers                                                                                                    |                                                                                                    |  |               |                         |                                        |                  |  |
|                                                                                                    | Base URL     http://10.151.16.49110080/support_tool       Application     Support Tool App (IBM i)       Version     2018.0.191107.203724       Configure Caching Rules     O |  |               |                         |                                        |                  |  |
|                                                                                                    | Deployed On Today, 100303<br>Access the support tool from the<br>your browser to create the Arc<br>to Zend Support                                                            |  |               | e URL in<br>live to sen | d                                      |                  |  |

Showing 1 of 1 entries

To run the Support Tool, access the Base URL from a browser. Click the Run Zend Server (IBM i) Support Tool to generate the .tar.gz archive.

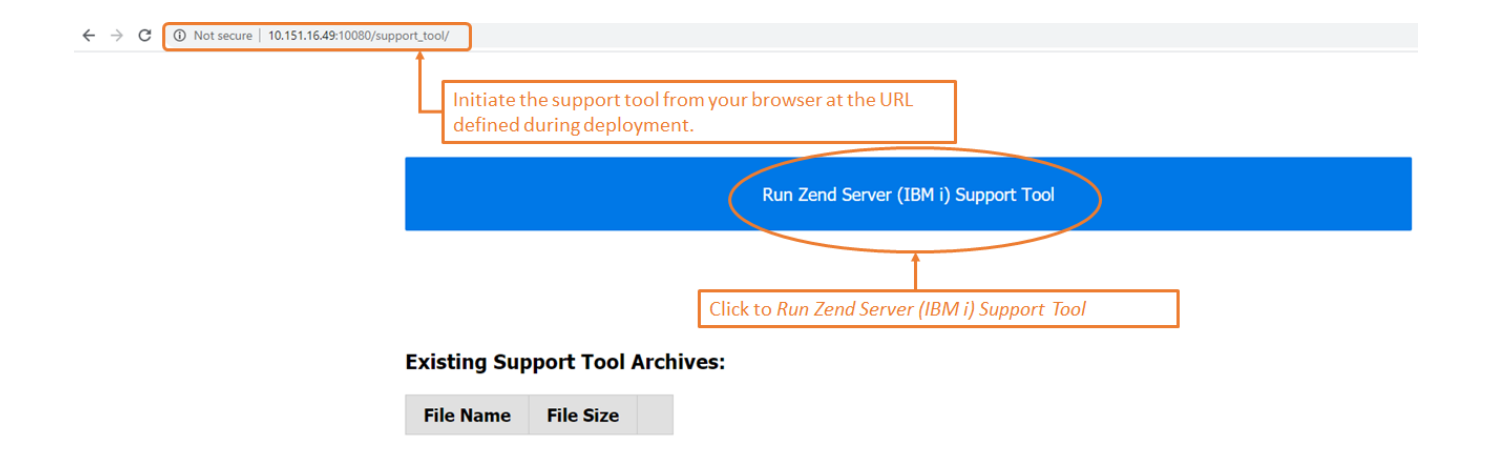

The application will process for several minutes and when it completes, a message will indicate that the Archive was successfully created. The new archive will be listed in the "Existing Support Tool Archives:" list.

Click to download the .tar.gz file to your PC. You will be able to now attach the file to the Zend Support ticket.

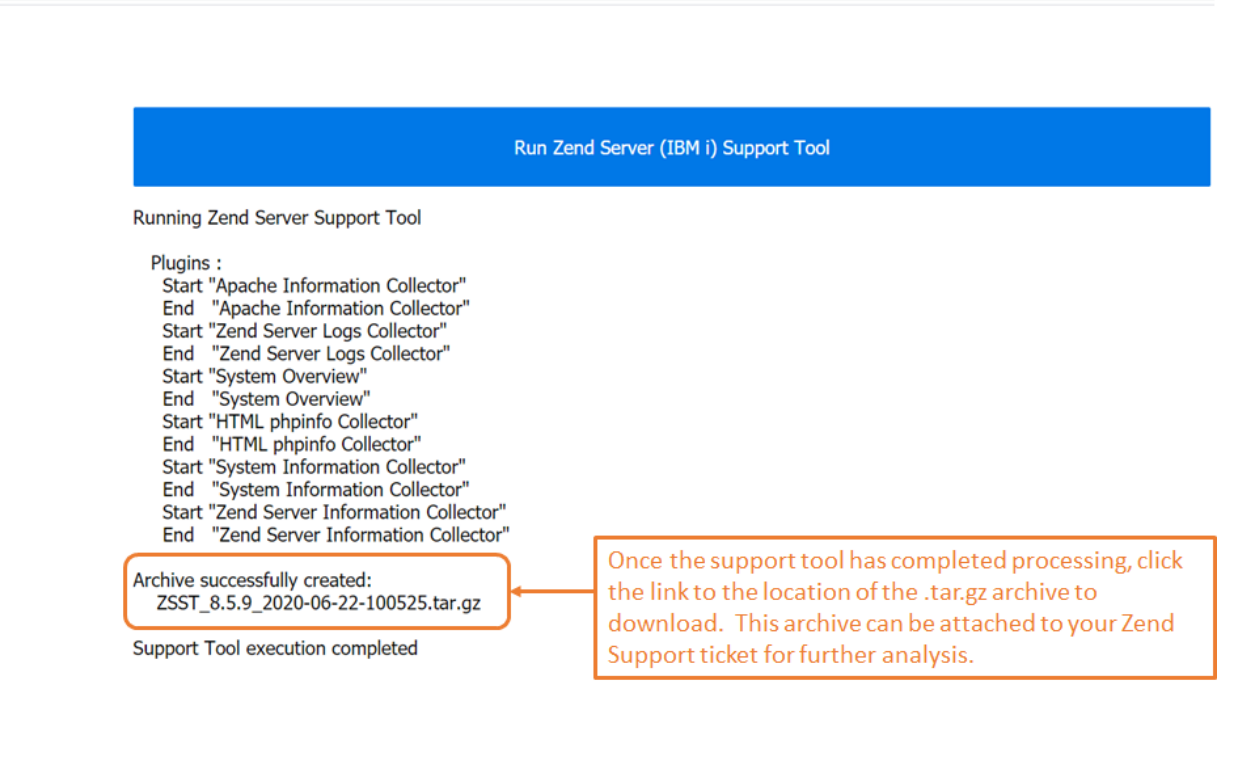

#### **Existing Support Tool Archives:**

| File Name                           |        | Existing support tool archives can be |
|-------------------------------------|--------|---------------------------------------|
| ZSST 8.5.9 2020-06-22-100525.tar.gz | delete | and attached to the support ticket.   |

### Versions Zend Server for IBM i 7.0, 8.5.x, 9.1.x and 2018.0.x.

Click on the link below to access and download the .zpk file for the support tool application. Click to download ZSST\_IBMi\_2018.0.191107.203724.zpk to a location on your PC.

() Not secure | 10.151.16.49:10080/support\_tool/

| Releases    | Tags                                 |                                                                                                    |         |
|-------------|--------------------------------------|----------------------------------------------------------------------------------------------------|---------|
| ם<br>ס<br>י | 20191107<br>-O- 9e00f72<br>Compare ▼ | 20191107<br>wrbZend released this on Nov 7, 2019 · 1 commit to master since this release<br>Fixed zray-off<br>Fixed Apache config collection<br>Improved update and downloadtofile |         |
|             |                                      | - Assets 8                                                                                                    |         |
|             |                                      | SupportTool.exe                                                                                                    | 1.41 MB |
|             |                                      | SupportToolMulti.exe                                                                                                    | 1.6 MB  |
|             |                                      | SupportToolMulti_LinuxSFX.tar.gz                                                                                                    | 20.1 KB |
|             |                                      | SupportTool_LinuxSFX.tar.gz                                                                                                    | 20.4 KB |
|             |                                      | Select this file for Zend Server       versions 8.5.x - 2018.0.x                                                                                                    | 97.8 KB |
|             |                                      | SST_IBMi_2019.0.191107.203724.zpk                                                                                                    | 97.9 KB |
|             |                                      | Source code (zip)                                                                                                    |         |
|             |                                      | Source code (tar.gz)                                                                                                    |         |

## **Deployment Instructions**

Open the Zend Server User Interface (UI) and click to open the Applications tab. Click Manage Apps.

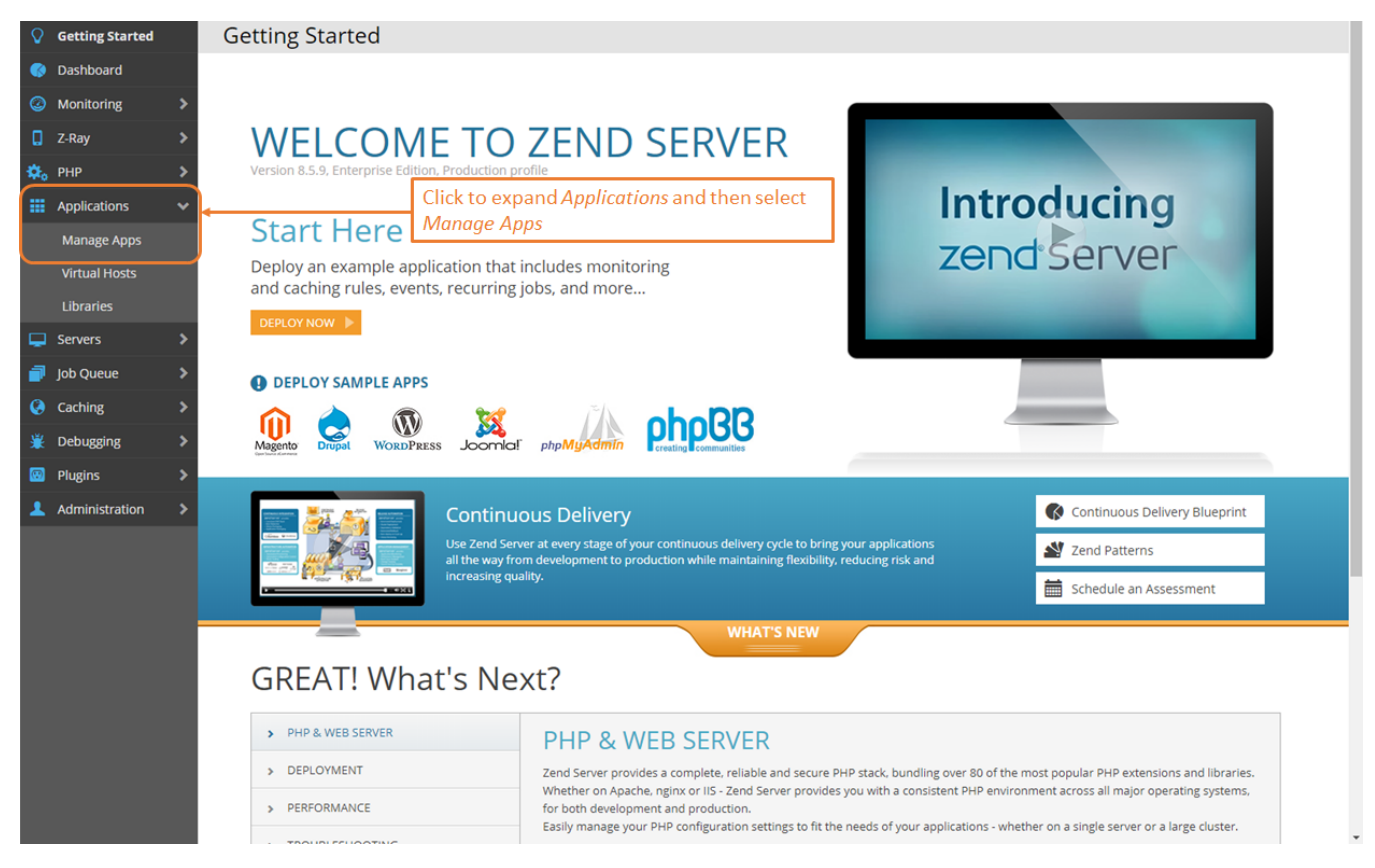

There are no default Applications deployed when Zend Server is installed, so your installation may already have Applications installed and may not look exactly like the example below.

Click the Deploy Application button deploy the new Support Tool Application. Click the "Deploy Application" tab on the top left of the window.

| Manage Applications () / Applications                                                                                                    |                                  |               |                                          |                |         |
|----------------------------------------------------------------------------------------------------|----------------------------------|---------------|------------------------------------------|----------------|---------|
| A Deploy Application                                                                                                    | Define Application Define defaul | t application | 1 URL                                    |                |         |
| Name                                                                                                    | Version                          | Туре          | Messages                                 | Base URL       | Actions |
| No results were found.                                                                                                    |                                  |               |                                          |                |         |
|                                                                                                    | Click the Deploy Appli           | cation        | button to deploy the Support Tool as a n | ew application |         |
| Showing 0 of 0 entries                                                                                                    |                                  |               |                                          |                |         |
|                                                                                                    |                                  |               |                                          |                |         |
| Note: There are no Applications deployed by default when Zend Server is<br>installed. Your installation may already have Applications installed, so this<br>window may look a bit different then your |                                  |               |                                          |                |         |

The 'Deploy Application' dialog box will be presented. Click the "Choose File" button and navigate to location of the downloaded .zpk file on your PC. Once the file has been uploaded, you will see a message indicating "Success! Package ... has successfully uploaded". Press Next to continue.

| Deploy                       | Success! Package ZSST_IBMi_2018.0.191107.203724.zpk successfully uploaded                                                                                                    |
|------------------------------|----------------------------------------------------------------------------------------------------|
| Application                  | Upload the Application Package                                                                                                    |
| Application Upload           | The deployment wizard will deploy a PHP packaged application in Zend Server. In the case of a                                                                                                    |
| Readme                       | clustered environment, the application will be deployed on all servers in the cluster. After you have installed the application, it will become available on the server so that users can begin using it. |
| Application Details          | Locate the package file that corresponds to the application you wish to install.                                                                                                    |
| / License Agreement          | Choose Files ZSST_IBMi_2018.0.191107.203724.zpk                                                                                                    |
| ✓ Prerequisites Validation > | You can drag & drop a deployment package here                                                                                                    |
| User Parameters              |                                                                                                    |
| Deployment Summary           | You will receive a message indicating that the selected file has been successfully uploaded. Press Next to continue deployment.                                                                           |
| Cancel                       | Next                                                                                                    |

Enter the Path to deploy the Support Tool with. In the example below we are using /support\_tool. This will determine the URL created for the deployed application, as shown below. Press Next to continue.

| Deploy<br>Application    | Enter the Application Details<br>Define the application details and the way the application is accessed. |  |  |  |  |
|--------------------------|----------------------------------------------------------------------------------------------------|--|--|--|--|
| Application Upload       | Application Support Tool App (IBM i)                                                                     |  |  |  |  |
| Readme                   | Version 2018.0.191107.203724                                                                             |  |  |  |  |
| Application Details      | Display Name Support Tool App (IBM i)                                                                    |  |  |  |  |
| License Agreement        | Virtual Hostdefault server:1008 Add NewDefine a Path for your<br>support tool, such as                   |  |  |  |  |
| Prerequisites Validation | Path       /support_tool         /support_tool       /support_tool                                       |  |  |  |  |
| User Parameters          | URL http://10.151.16.49:10080/support_tool                                                               |  |  |  |  |
| Deployment Summary       |                                                                                                    |  |  |  |  |
|                          | The URL to access the support tool will be created based on the Path entered above.                      |  |  |  |  |
| Cancel Previous Next     |                                                                                                    |  |  |  |  |

Once the Support Tool Application details have been determined, the License Agreement accepted and the Prerequisites validated, the *View the Deployment Summary* window will be presented for verification. If the details are correct, Press the *Deploy* button to continue the Deployment.

| Deploy<br>Application |                          |   |  |  |  |
|-----------------------|--------------------------|---|--|--|--|
| Ф                     | Application Upload       | > |  |  |  |
|                       | Readme                   | > |  |  |  |
| ġ                     | Application Details      | > |  |  |  |
| /                     | License Agreement        | > |  |  |  |
| ~                     | Prerequisites Validation | > |  |  |  |
| Z                     | User Parameters          | > |  |  |  |
|                       | Deployment Summary       | > |  |  |  |
|                       |                          |   |  |  |  |
| Cance                 |                          |   |  |  |  |

# View the Deployment Summary

Review the summarized details for the deployed application before submitting.

| Application                                                                                                    | Support Tool App (IBM i)                                     |  |  |  |  |
|----------------------------------------------------------------------------------------------------|--------------------------------------------------------------|--|--|--|--|
| Application Version                                                                                                    | 2018.0.191107.203724                                         |  |  |  |  |
| Display Name                                                                                                    | Support Tool App (IBM i)                                     |  |  |  |  |
| Base URL                                                                                                    | http:// <default-server>:10080/support_tool</default-server> |  |  |  |  |
| Review the Deployment Summary information for the support tool deployment. Press the <b>Deploy</b> to complete the Deployment. |                                                              |  |  |  |  |

Previous

Deploy

When the Deployment has completed, the Manage Apps window will be updated with the newly deployed application. Click once to display the details, as illustrated below.

| Ма                                                                                                    | Manage Applications       Applications                                                                                                    |              |                                                                                     |                                                                  |   |                                        |                  |
|----------------------------------------------------------------------------------------------------|----------------------------------------------------------------------------------------------------|--------------|-------------------------------------------------------------------------------------|------------------------------------------------------------------|---|----------------------------------------|------------------|
| ♦ Deploy Application ♦ Define Application URL When the Deployment completes, the Manage Applications window is returned and will now show the Support Tool App (IBM i) as deployed. |                                                                                                    |              |                                                                                     |                                                                  |   |                                        |                  |
|                                                                                                    | Name                                                                                                    | Version      | Туре                                                                                | Messages                                                         |   | Base URL                               | Actions          |
| ۲                                                                                                    | Support Tool App (IBM i)                                                                                                    | 2018.0.19110 | 07.23724                                                                            | deployed                                                         |   | http://10.151.16.49:10080/support_tool | <b>₽ C Ø 🗎</b> ∧ |
|                                                                                                    | Support 100 App (ISM I)     2018.0.191107.03724     deployed     Details     Prerequisites     Active Servers     Base URL     http://10.151.16.49:10080/support_tool     Application     Support Tool App (ISM I)     Version     2018.0.191107.203724     Deployed On     Todey, 10.03.03     Access the support tool from     your browser to create the     to Zend Support |              | See Monitoring<br>Configure Monii<br>Configure Cachi<br>Dool from th<br>te the Arch | Data O<br>toring Rules O<br>ng Rules O<br>e URL in<br>ive to ser | d | 1                                      |                  |

Showing 1 of 1 entries

To run the Support Tool, access the Base URL from a browser. Click the Run Zend Server (IBM i) Support Tool to generate the .tar.gz archive.

| ← → C () Not secure   10.151.16.49:10080/supp | port_tool/                                                                        |
|-----------------------------------------------|-----------------------------------------------------------------------------------|
|                                               | Initiate the support tool from your browser at the URL defined during deployment. |
|                                               | Run Zend Server (IBM i) Support Tool                                              |
|                                               |                                                                                   |
|                                               | Click to Run Zend Server (IBM i) Support Tool                                     |
|                                               | Existing Support Tool Archives:                                                   |
|                                               | File Name     File Size                                                           |

The application will process for several minutes and when it completes, a message will indicate that the Archive was successfully created. The new archive will be listed in the "Existing Support Tool Archives:" list.

Click to download the .tar.gz file to your PC. You will be able to now attach the file to the Zend Support ticket.

| Run Zend Server (IBM i) Support Tool                                                                                                    |                                                                                                    |  |  |  |
|----------------------------------------------------------------------------------------------------|----------------------------------------------------------------------------------------------------|--|--|--|
| Running Zend Server Support Tool<br>Plugins :<br>Start "Apache Information Collector"<br>End "Apache Information Collector"<br>Start "Zend Server Logs Collector"<br>End "Zend Server Logs Collector"<br>Start "System Overview"<br>End "System Overview"<br>Start "HTML phpinfo Collector"<br>End "HTML phpinfo Collector"<br>Start "System Information Collector"<br>End "System Information Collector"<br>End "System Information Collector"<br>End "Zend Server Information Collector" |                                                                                                    |  |  |  |
| Archive successfully created:<br>ZSST_8.5.9_2020-06-22-100525.tar.gz                                                                                                    | Once the support tool has completed processing, click<br>the link to the location of the .tar.gz archive to<br>download This archive can be attached to your Zend |  |  |  |
| Support Tool execution completed                                                                                                    | Support ticket for further analysis.                                                                                                    |  |  |  |

## Existing Support Tool Archives:

| File Name                           | File Size  |        | Existing support tool archives can be                                   |
|-------------------------------------|------------|--------|-------------------------------------------------------------------------|
| ZSST 8.5.9 2020-06-22-100525.tar.gz | 377.068 KB | delete | deleted as desired after downloaded and attached to the support ticket. |